## PodoCapture – Unloading measures

| Unloading measurements on the PC                                                                                                    | Accessible from the Patients screen of PodoCapture.                                                                                                    |
|----------------------------------------------------------------------------------------------------|----------------------------------------------------------------------------------------------------|
| Unloading by wifi (ios)                                                                                                    | <ul> <li>On the PC: <ol> <li>Connect to a wifi network (box, etc.)</li> <li>Open the software, go to the menu "Utility -&gt; Mobile Synchronization".</li> <li>Check that the "Network" and "IP Address" fields are correctly filled in.</li> </ol> </li> <li>On the mobile: <ol> <li>Connect to the same wifi network.</li> <li>Scan the QR Code displayed on the PC.</li> </ol> </li> </ul>                                                                                                    |
| Unionating by usb (android)<br>Use USB for<br>C ange for an ended<br>C ange for an ended files to a compute<br>C ange for molection if MTP is not<br>asynotred.<br>C ange for ange and other files<br>of a PTP comection if MTP is not<br>supported.<br>C ange for ange and other files<br>of a PTP comection if MTP is not<br>supported.<br>C ange for ange and other files<br>of a PTP comection if MTP is not<br>supported.<br>C ange for ange and other files<br>of a PTP comection if MTP is not<br>supported.<br>C ange for ange and other files<br>of a PTP comection if MTP is not<br>supported.<br>C ange for ange and other files<br>of a PTP comection if MTP is not<br>supported.<br>C ange and other files<br>of a PTP comection if MTP is not<br>supported.<br>C ange and other files<br>of a PTP comection if MTP is not<br>supported.<br>C ange and other files<br>of a PTP comection if MTP is not<br>supported.<br>C ange and other files<br>of a PTP comection if MTP is not<br>supported.<br>C ange and other files<br>of a PTP comection if MTP is not<br>supported.<br>C ange and other files<br>of a PTP comection if MTP is not<br>supported.<br>C ange and other files<br>of a PTP comection if MTP is not<br>supported.<br>C ange and other files<br>of a PTP comection if MTP is not<br>supported.<br>C ange and a ptp is not<br>supported.<br>C ange and a ptp is not<br>supported.<br>C ange ang | <ul> <li>On the mobile: <ol> <li>Connect the mobile to usb on the PC.</li> <li>Switch the mobile to "Transfer media files" mode.</li> <li>Click the "USB Synchronization" button.</li> </ol> </li> <li>On the PC: <ol> <li>Open the software, go to the menu "Utility -&gt; Mobile Synchronization".</li> <li>Click on the button and look for the file Synch.json on the mobile in the folder "Download / Podocapture" or "Download / Podocapture".</li> </ol> </li> </ul>                                                                           |
| <image/>                                                                                                    | On the PC, once the unloading is finished (by wifi or usb), in the<br>"Mobile synchronization" window:<br>1) You can double-click on each loaded patient if there is<br>an assignment error to open the patient file and correct mis-<br>assignments. For a new patient, you can complete the fields<br>Size, Height and Weight if you have not done it in PodoCapture.<br>2) When everything is correct, click on "Synchronize".<br>3) Once synchronization is complete, this screen closes<br>automatically and you can use your software as usual. |